## **COMMENT S'INSCRIRE ET PAYER UNE COURSE EN LIGNE**

## 1 - Inscription à la course.

Et oui, c'est la première étape pour vous inscrire. Il faut aller sur le site

P

Annuler Enregis

0.00€

nt 11. Titre de l'événement

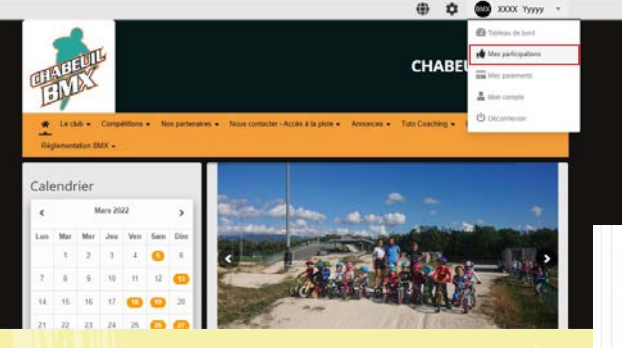

Sélectionner la course (attention au nom du coureur), sélectionner le pouce vert.

| nmen | taire                                                                                                    |                       |               |
|------|----------------------------------------------------------------------------------------------------|-----------------------|---------------|
|      |                                                                                                    |                       |               |
|      |                                                                                                    |                       |               |
| nem  | Produit                                                                                                    | Prix                  | Quantité      |
| nem  | net payant<br>Produit<br>Inscription à la course - choisir ensuite la catégorie dessous *                                     | Prix<br>0.00          | Quantité      |
|      | nnt payant<br>Produit<br>Inscription à la course - choisir ensuite la catégorie dessous "<br>Engagement AURA - par pilote 20" | Prix<br>0.00<br>13.00 | Quantité<br>1 |

du Chabeuil BMX, se connecter sur son espace personnel puis aller dans mes participations.

|               | 26/03/2022<br>00.00 | COUPE AURA & SAINT<br>MARCELLIN EN FOREZ | хххх<br>Үууууу  | 1¢    | CRUISER (1) : 1<br>Inscription à la c<br>ensuite la catégi<br>(1) : 0.00 € | 3.00 €<br>ourse - choisir<br>prie dessous | 4 峰 404 🚯 0 E<br>es non limitées | 3 |
|---------------|---------------------|------------------------------------------|-----------------|-------|----------------------------------------------------------------------------|-------------------------------------------|----------------------------------|---|
| • •           | 01/04/2022<br>00:00 |                                          | ххххх<br>Үууууу | 0     |                                                                            | 0 atr 6<br>Place                          | • 👎 417 😧 0 Ξ<br>es non limitées |   |
| ichage de l'é | lément 1 à 3 sur 3  | eléments                                 |                 |       |                                                                            | << <                                      | 1 > >                            |   |
|               | ia                  |                                          |                 | ie d' |                                                                            |                                           | ماد                              |   |
| Ρ             | uis                 | la cate                                  | gor             | ie da | age et                                                                     | . type                                    | ae                               | - |

Participants Réponse Co

XXXX

YVVVV

gagement AURA - par p ULISER (1) 13.00 € cription à la

a 3 1 391 @ 1 0

course (20'/24', open...) enfin enregistrer.

Pour finaliser l'inscription vous devez absolument payer avant la course, voir étape 2.

## 2 - Paiement en ligne

Tarifs

10 Euros pour les Benjamins et moins 13 Euros pour les minimes et plus 13 Euros pour les cruisers

18 Euros cruiser et 20 pouces

Produits obligatoires

Produits optionnels

Une fois l'inscription faite sur notre site, accédez à l'évènement en cliquant dirctement sur l'évènement.

La clôture des inscriptions est fixée avant le lundi 3 Octobre à 20H00.

Inscription à la course - choisir ensuite la catégorie dessous

Paiement en ligne ICI

| + 0<br>• 0 | 31/10/2022<br>17:00 | Soirée Halloween                                  | Хххххх<br>Үууууу | 0  |                                                                                                    | 8 🐲 7 🃫 480 🕢<br>Places non limitées      |
|------------|---------------------|---------------------------------------------------|------------------|----|----------------------------------------------------------------------------------------------------|-------------------------------------------|
|            | 05/11/2022<br>00:00 | Trophée Ellips<br>전 문<br>Reste à payer: 130 / 130 | Ххоож<br>Үууууу  | 14 | Engagement<br>CRUISER (1) : 13.00<br>€<br>Inscription à la<br>course - choisir<br>ensuite la catégorie<br>dessous (1) : 0.00 € | 14 🍻 9 🏴 472 🕥 2 📼<br>Places non limitées |
| * 0<br>• C | 11/11/2022<br>00:00 | BMX Indoor Avignon                                | Хххххх<br>Үууууу | 0  |                                                                                                    | 7 📦 1 🏴 35 🕥 0 📰<br>Places non limitées   |

Cliquez sur paiement en ligne , vous serez redirigé vers le site HELLOASSO.

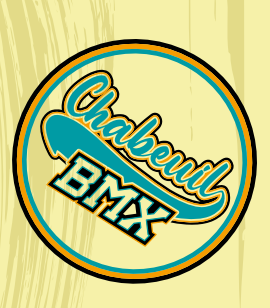

Selectionner le nombre Course ouverte à toutes les catégories d'âge, 20" et 24 de participants par ca-🔤 tégorie, puis Etape sui-🗑 Choix des billets A Particio 13€ vante. Pilote 20' Pilote 24" 13€ Une g Conta Affiche Montant des billets 39 € Entrez les informations Plateform A Participant 1 100% sécu Toutes les in du participant 1 (Prénom, Profil du participan nom, numéro de plaque, XIIII Copier les informati catégorie). Faites de même Informations complémentaires N<sup>a</sup> de plaque pour les autres partici-427 Catégorie \* pants, puis **Etape suivante**. CATE Xxxxx Yyyyy Attention ava<mark>nt de</mark> Valider, Pilote 20" Vvvvv Zzzzz le site Helloa<mark>sso pr</mark>opose au-Pilote 24" tomatiquement de faire un Votre contribution au fonctionnement de HelloAsso don à leur association. Ce don Pourquoi? - Modifier n'est pas pour le club. Donc J'ai compris que HelloAsso est une entreprise sociale et solidaire et confirme vouloir lui a finalisant mon paiement \* vous pouvez ne pas faire de J'accepte les Conditions Générales d'Utilisation du service et j'ai lu la charte de confiden don en cli<mark>quant su</mark>r modifier. \* Champs obligatoires Mo Cochez la case « Je ne souhaite pas Nous rendons possible le paiement à cette association soutenir Helloasso», puis Enre-HelloAsso est une entreprise solidaire d'utilité sociale qui fournit sa solution de palement gratuitement à toutes les associations. Notre gistrer et Etape suivante. Sur la modèle solidaire est basé sur la générosité : votre contribution volontaire est notre unique source de revenus nouvelle page, il ne reste plus qu'à Grâce à vous, nous pouvons aider davantage d'associations à faire grandir leurs projets. rentrer vos coordonnées bancaires. Nous soutenir à hauteur de : 5,25 € ] Je ne souhaite pas soutenir HelloAss

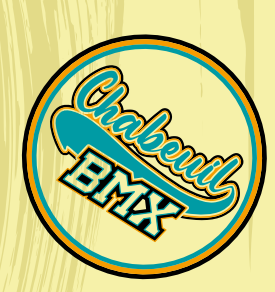